## **Running Queries for Selective Access Admissions**

In order to obtain a list of the students who have applied for a selective admissions program plan, run a query in the PeopleSoft training environment using the following steps.

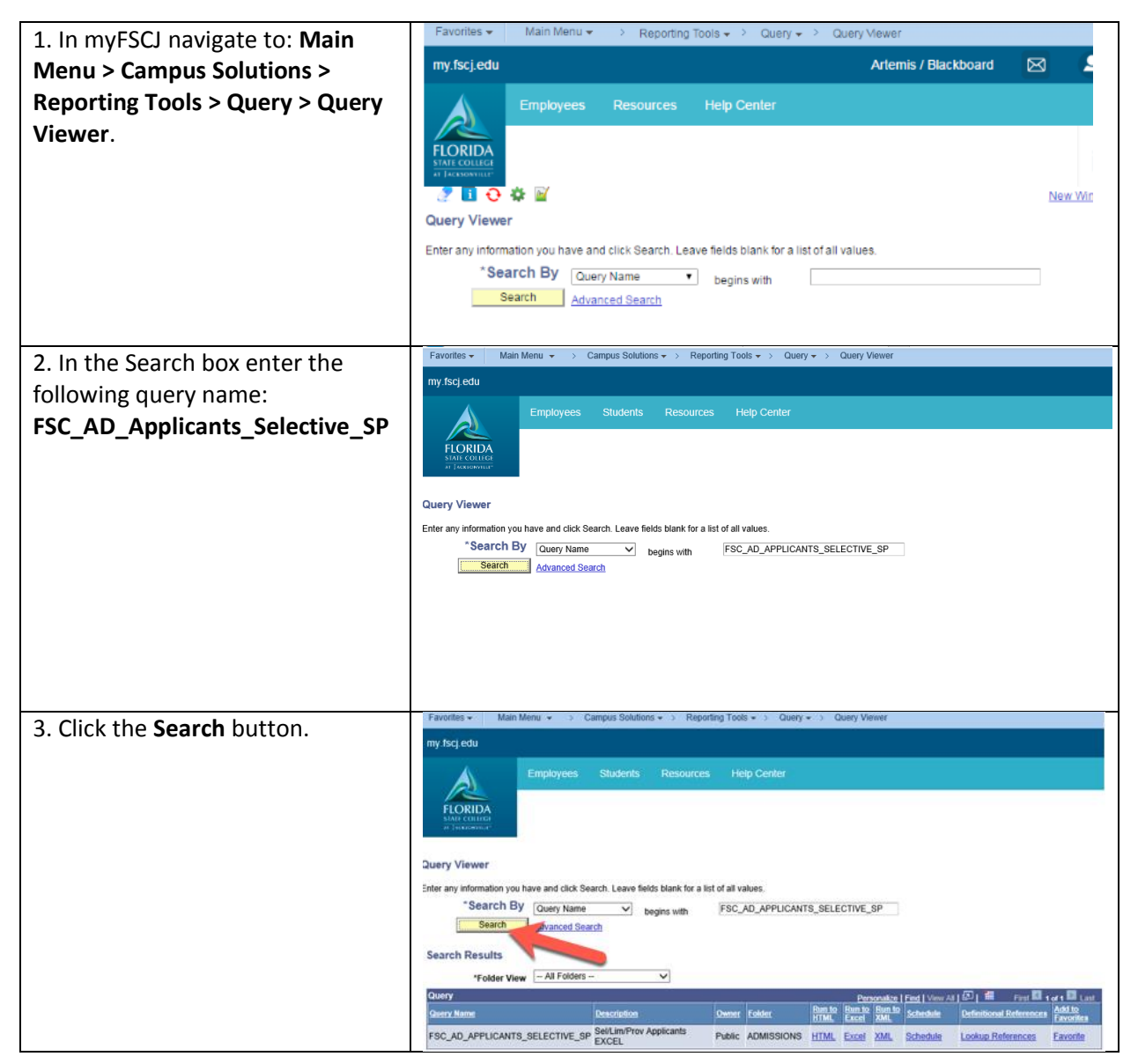

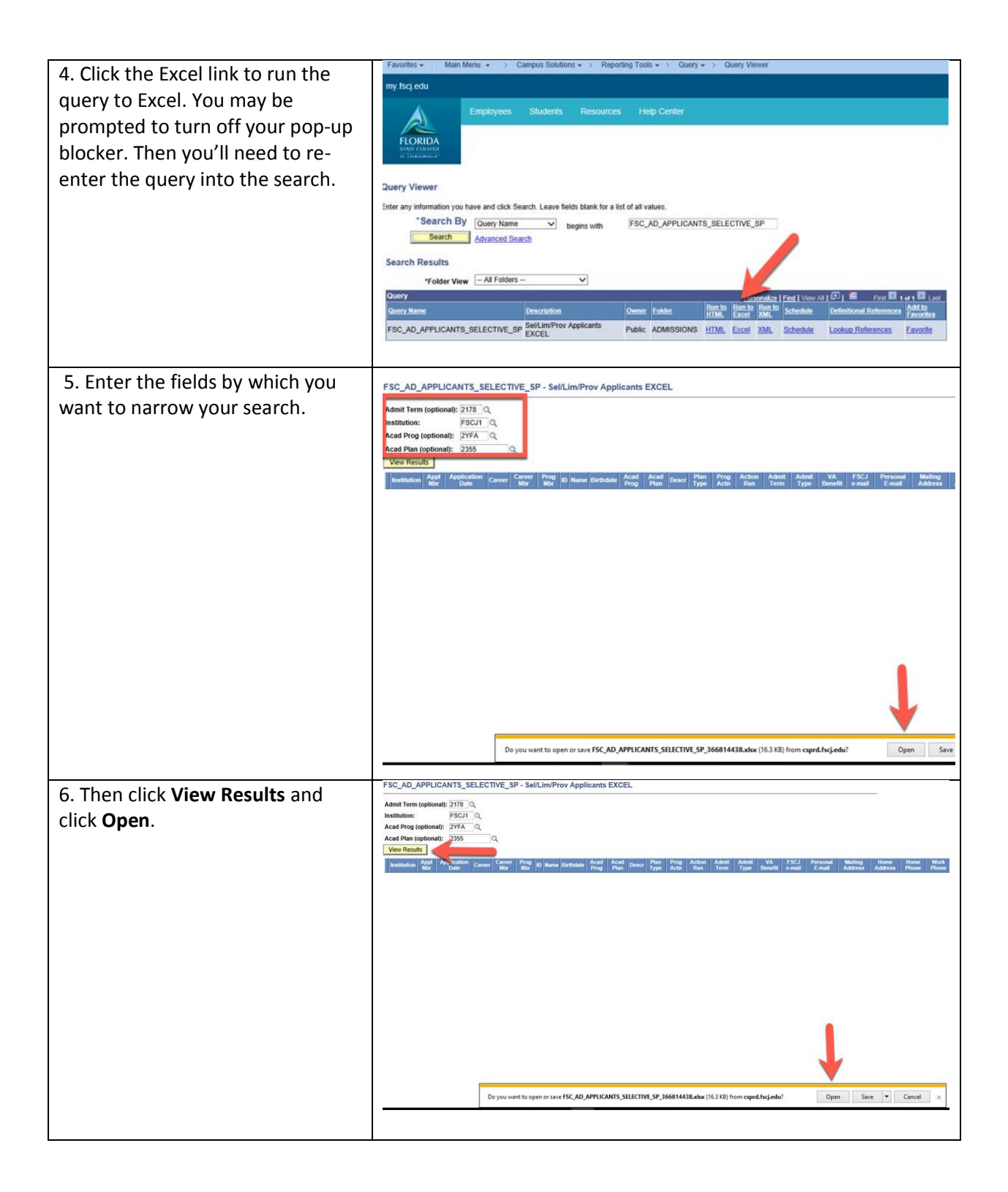

|                                       | 2 0 | pplication Date Caree Ca | reer Nb Prog | Nb        | Name                      | Birthdate Acad P | ro Acad Pla | Descr                          | Plan Type   |
|---------------------------------------|-----|--------------------------|--------------|-----------|---------------------------|------------------|-------------|--------------------------------|-------------|
| 7 Identify the students that you      | 3   | 3/15/2017 CRED           | 0            | 0 3263884 | Bryant, Precious Diamond  | 4/8/1998 2YFA    | 2355        | Occupational Therapy Assistant | Limited Aco |
| 7. Identity the students that you     | 4   | 4/30/2017 CRED           | 0            | 0 3502937 | Perez, Elena Victoria     | 5/10/1999 2YFA   | 2355        | Occupational Therapy Assistant | Limited Aco |
| · · · · · · · · · · · · · · · · · · · | 5   | 3/22/2017 CRED           | 0            | 0 3501743 | McMahon, Courtney Rae     | ######### 2YFA   | 2355        | Occupational Therapy Assistant | Limited Aco |
| want to review for admission, and     | 6   | 4/29/2017 CRED           | 0            | 0 3502920 | Sacks, Michael Harris     | 7/27/1962 2YFA   | 2355        | Occupational Therapy Assistant | Limited Aco |
|                                       | 7   | 2/8/2017 CRED            | 0            | 0 3274159 | Pitts,Gary Arthur         | 7/3/1979 2YFA    | 2355        | Occupational Therapy Assistant | Limited Aco |
| noto thair EMDL IDc                   | 8   | 4/24/2017 CRED           | 0            | 0 3502694 | alexander, Mesha          | 5/10/1992 2YFA   | 2355        | Occupational Therapy Assistant | Limited Aco |
| note their eiviplids.                 | 9   | 1/5/2017 CRED            | 0            | 0 3269442 | Guerin,Lillian            | ######### 2YFA   | 2355        | Occupational Therapy Assistant | Limited Aco |
|                                       | 10  | 1/14/2017 CRED           | 0            | 0 3270616 | Watkins, Astacia          | 2/25/1994 2YFA   | 2355        | Occupational Therapy Assistant | Limited Acq |
|                                       | 11  | 4/10/2017 CRED           | 0            | 0 3049531 | Greco, Marissa Lynn       | 3/16/1994 2YFA   | 2355        | Occupational Therapy Assistant | Limited Aco |
|                                       | 12  | 5/16/2017 CRED           | 0            | 0 3503570 | Skomrock, Chad William    | 6/15/1981 2YFA   | 2355        | Occupational Therapy Assistant | Limited Aco |
|                                       | 13  | 4/14/2017 CRED           | 0            | 0 3279658 | Nieto Gomez, Ana Gabriela | 1/18/1994 2YFA   | 2355        | Occupational Therapy Assistant | Limited Aco |
|                                       | 14  | 12/8/2016 CRED           | 0            | 0 3072197 | Francois, Guerlyne        | 10/7/1980 2YFA   | 2355        | Occupational Therapy Assistant | Limited Aco |
|                                       | 15  | 4/7/2017 CRED            | 0            | 0 3502189 | Wade, Daniel James        | ######## 2YFA    | 2355        | Occupational Therapy Assistant | Limited Aco |
|                                       | 16  | 3/13/2017 CRED           | 0            | 0 3501512 | Toomey, Melinda sue       | 3/2/1990 2YFA    | 2355        | Occupational Therapy Assistant | Limited Aco |
|                                       | 17  | 1/24/2017 CRED           | 0            | 0 3271716 | Abreu, Desiret            | 4/4/1991 2YFA    | 2355        | Occupational Therapy Assistant | Limited Aco |
|                                       | 18  | 6/16/2017 CRED           | 0            | 0 3505114 | Waters, Timothy Elbert    | 9/28/1998 2YFA   | 2355        | Occupational Therapy Assistant | Limited Aco |
|                                       | 10  | 5/20/2017 CPED           | 0            | 1004004   | Hawitt Camilla Kristan    | 2/6/1000 2VEA    | 2255        | Occupational Therany Assistant | Limitad Aco |
|                                       | 1   |                          |              |           |                           |                  |             |                                |             |